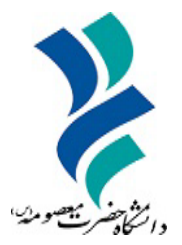

به نام خدا

# راهنمای استفاده از

# سامانه رفاه دانشجویی

دانشگاه حضرت معصومه(س)

سال ۱۴۰۴

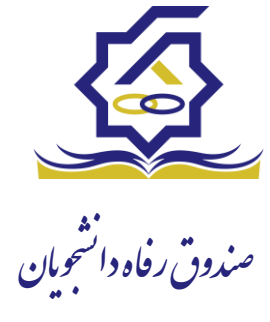

سامانه یکپارچه صندوق رفاه دانشجویان "راهنمای ورود و ثبت نام دانشجویان" <u>https://refah.swf.ir</u>

صفحه ورود

با وارد کردن آدرس سامانه یکپارچه صندوق رفاه دانشجویان با صفحه زیر مواجه می شوید. در این صفحه کاربر با وارد کردن نام کاربری(شماره ملی) و رمز عبور خود می تواند وارد سامانه شود.

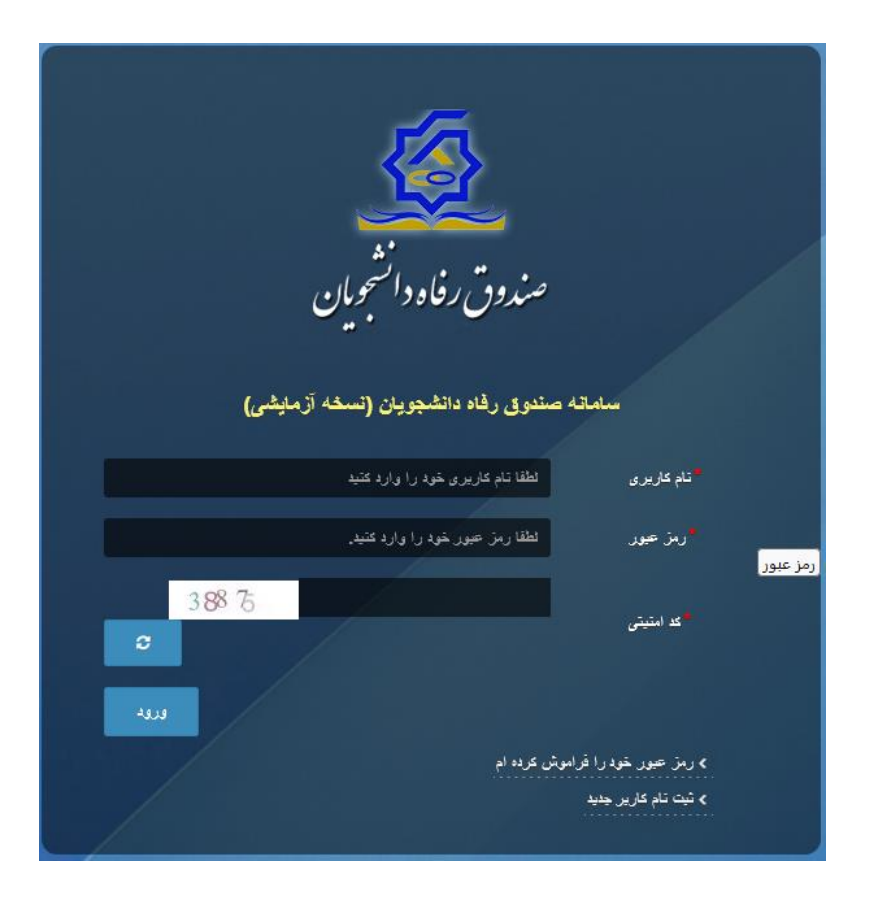

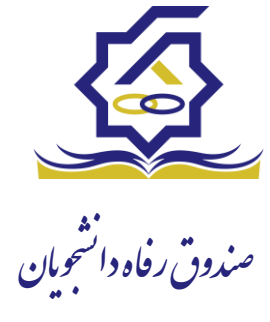

### ورود برای اولین بار یا فراموشی رمز عبور

اگر کاربر برای اولین بار وارد سامانه می شود و یا رمزعبور خود را فراموش کرده باشد میتواند با انتخاب گزینه "رمزعبور خود را فراموش کرده ام" نسبت به تغییر رمز عبور خود اقدام نمایند.

|      | صندوق رفاہ دانشجویان                                                                                     |                                                  |  |
|------|----------------------------------------------------------------------------------------------------|--------------------------------------------------|--|
|      | مدوق رفاه دانشجویان (سمحه ارمایشی)<br>لطقا نام کاربری خود را وارد کنید<br>لطقا رمز حود خود را وارد کنید. | سیامانیه ه<br><sup>م</sup> تام کاربری<br>در عبور |  |
| LULA | کرده ام                                                                                                  | ک کا بیان<br>) رمز عبور خود را قراموش            |  |
|      |                                                                                                    | > اولين ورود                                     |  |

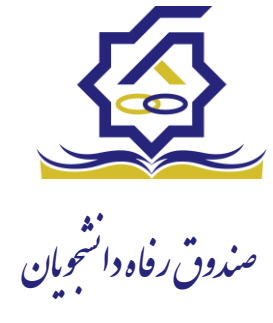

در صفحه فراموشی رمز عبور کاربر با وارد کردن شماره ملی و شماره تماس خود و انتخاب گزینه "مرحله بعد" باید منتظر دریافت "کد احراز هویت" بماند.

بدیهی است مالک شماره تلفن همراه می بایست همان کاربر دارای کد ملی باشد.

| ش کردہ ام.                | رمز عبور خود را فرامو                      |
|---------------------------|--------------------------------------------|
| نام کاربری شما کدملی است. | درصورتيكه دانشجو هستيد                     |
| نام کاربری                | نام کاربری                                 |
| 0 9 *******               | شماره موبایل                               |
|                           | مرحله بعد                                  |
|                           | ✔ کد صحت سنجی موبایل برای شما ارسال کردید. |

| مز عبور خود را فراموش کرده ام.                   |                                      |  |
|--------------------------------------------------|--------------------------------------|--|
| درصورتیکه دانشجو هستید نام کاربری شما کدملی است. |                                      |  |
| کد احراز هویت                                    | گد احراز هویت                        |  |
|                                                  | زمان باقی مانده= ۱:۵۸ =<br>مرحله بعد |  |
|                                                  | مان باقی مانده= ۱:۵۸ =<br>مرحله بعد  |  |

پس از دریافت کد احراز هویت و وارد کردن آن وارد مرحله بعد می شویم در این مرحله کاربر میتواند اقدام به وارد کردن رمز عبور جدید ( حرف بزرگ و حرف کوچک انگلیسی و عدد به همراه سیبمل و حداقل ۸ کاراکتر) نماید.

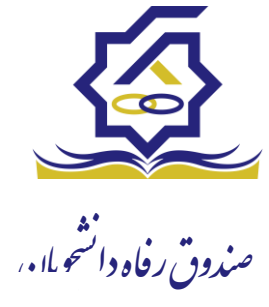

|       | ش کرده ام.                | رمز عبور خود را فرامو            |         |
|-------|---------------------------|----------------------------------|---------|
|       | نام کاربری شما کدملی است. | درصورتيكه دانشجو هستيد           |         |
|       |                           | * تکرار رمز عبور                 |         |
|       |                           | *تکرار رمز جدید                  |         |
| ×     |                           |                                  | اطلاعات |
|       |                           | بازنشانی رمز با موفقیت انجام شد. | 0       |
| تائيد |                           |                                  |         |

پس از وارد کردن رمز عبور جدید و انتخاب دکمه **"رمز عبور را بازنشانی کنید"،** با پیام بالا مواجه میشوید و پس از انتخاب دکمه تایید به صفحه اصلی سامانه هدایت میشوید که با وارد کردن مجدد نام کاربر(شماره ملی) و رمز عبور جدید خود می توانید وارد سامانه صندوق رفاه دانشجویان شوید.

| مندوق رفاه دانشجویان<br>سندوق رفاه دانشجویان                                                                                                    |  |
|----------------------------------------------------------------------------------------------------|--|
| سندته مشوق رانه دشتهوین (تسده از میشر)<br>اندیوری است مهرون را دارد مسا<br>این حید انداز دارد این این<br>است<br>است<br>این حید جو دا انداز بارد می<br>انداز دار دید<br>انداز دار دید<br>انداز دار دید<br>انداز دارد دید<br>انداز دارد دید |  |
|                                                                                                    |  |

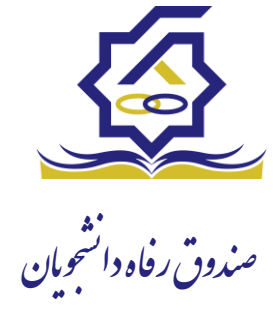

#### ثبت نام

برای این کار با انتخاب دکمه ثبت نام کاربر جدید فرآیند ثبت نام شروع میشود.

در مرحله اول کاربر با وارد کردن شماره ملی و شماره تماس خود و انتخاب دکمه بررسی شماره تماس منتظر دریافت کد احرازهویت بماند.

|   |                  |                               | ثبت نام                 |
|---|------------------|-------------------------------|-------------------------|
|   |                  | ، اطلاعات خود را وارد نمایید. | برای ثبت یک حساب کاربری |
|   |                  | کد ملی                        | ً کد ملی                |
| 6 |                  | 0 9 *******                   | * شماره موبایل          |
|   | بررسی شماره تماس |                               |                         |
|   |                  |                               |                         |

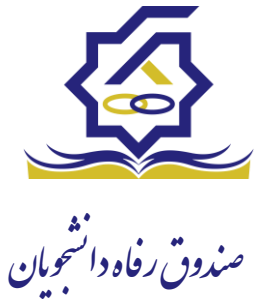

با وارد کردن کد احرازهویت ارسال شده به شماره تماس وارد شده در مرحله قبل وارد قسمت بعدی میشویم.

| بت نام                         |                             |                       |
|--------------------------------|-----------------------------|-----------------------|
| رای ثبت یک حساب کاربری، اطلاعا | اطلاعات خود را وارد نمایید. |                       |
| گد احراز هویت ۳۴۵۶             | ۱۲۳۴۵۶                      |                       |
|                                |                             | ورود با کد یکبار مصرف |

در این قسمت کدملی وارد شده به عنوان نام کاربری و شماره همراه وارد شده در مراحل قبل به صورت پیش فرض وارد شده و کاربر باید مابقی اطلاعات و رمزعبور دلخواه خود را وارد نماید.

| بت نام                |                             |
|-----------------------|-----------------------------|
| ای ثبت یک حساب کاربری | اطلاعات خود را وارد نمایید. |
| کدملی (نام کاربری)    |                             |
| شماره موبایل          |                             |
| تاريخ تولد            | 1997/7/4                    |
| *نشانی الکترونیکی     | نشانى الكترونيكي            |
| * رمز عبور            | رمز عبور                    |
| ً تكرار رمز عبور      | تکرار رمز عبور              |
|                       | ثبت نام                     |

پس از وارد کردن اطلاعات و انتخاب دکمه ثبت نام با پیام ذیل مواجه میشوید و پس از انتخاب دکمه تایید به صفحه اصلی سامانه هدایت میشوید با وارد کردن نام کاربری (کدملی) و رمزعبور وارد سامانه شوید.

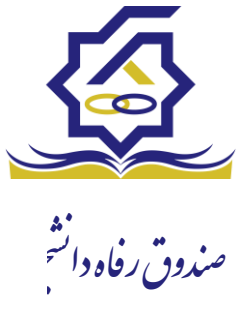

|       | <b>ئبت نام</b><br>برای ثبت یک حساب کاربری، اطلاعات خود را وارد نمایید.                                      |         |
|-------|----------------------------------------------------------------------------------------------------|---------|
|       | کدملی (نام کاربری)                                                                                          |         |
|       | <sup>*</sup> شماره موبایل                                                                                   |         |
|       | <sup>*</sup> تاريخ تولد                                                                                     |         |
|       | دشانی الکترونیکی                                                                                            |         |
| _     |                                                                                                    | _       |
| ×     | ت                                                                                                    | اطلاعاه |
|       | ثبت نام با موفقیت انجام شد، جهت تکمیل اطلاعات وارد سامانه شوید.<br>جهت ورود به سامانه<br>نام کاربری : کدملی | 0       |
| تائيد |                                                                                                    |         |

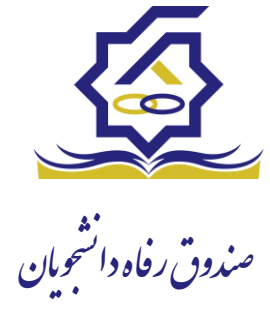

# ( (باتشكراز حسن توجه شما) )

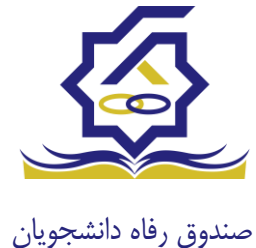

# سامانه یکپارچه صندوق رفاه دانشجویان راهنمای درخواست وام و مشاهده پرونده توسط دانشجو https://refah.swf.ir

کاربر با وارد کردن آدرس سامانه یکپارچه صندوق رفاه دانشجویان و در صفحه ورود به سامانه با وارد کردن نام کاربری(شماره ملی) و رمز عبور خود می تواند وارد سامانه شود. پس از تکمیل اطلاعات مربوط به مشخصات کاربر ( دانشجو) ، ثبت مقطع، ثبت ویژگی، سندتعهد ، در بازه زمانی تعیین شده از سوی صندوق رفاه دانشجویان امکان درخواست وام میسر خواهد بود.

درخواست وام

زمانی که دانشجو وارد سامانه شود می تواند از منو قسمت تسهیلات/در خواست وام را انتخاب کند

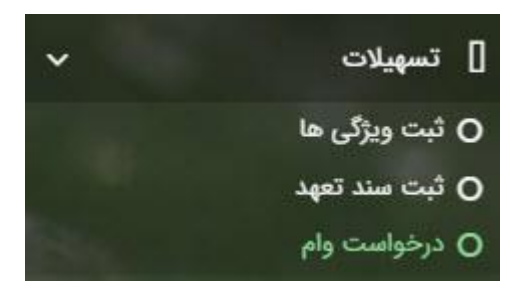

|                                                                    |         | درخواست وام        |
|--------------------------------------------------------------------|---------|--------------------|
|                                                                    | III 2   | 🔂 درخواست وام جدید |
|                                                                    |         | مقطع               |
|                                                                    |         |                    |
| مبلغ درخواستی تاریخ درخواست 🔺 تاریخ تغییر وضعیت وضعیت وام درخواستی | نوع وام | مقطع               |

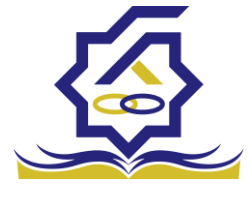

اگر دانشجو درخواست وامی قبلا ثبت کرده باشد میتواند در این قسمت مشاهده کند. برای درخواست وام کاربر میتواند روی دکمه درخواست وام جدید کلیک کند.

|                             |                                                | درخواست وام جدید                         |
|-----------------------------|------------------------------------------------|------------------------------------------|
|                             |                                                | 🗙 انصراف                                 |
| <b>نوع وام</b> : −انتخاب− ▼ | •                                              | وام پايه -انتخاب-                        |
| نوع ترم ⊣نتخاب-             | * تعداد واحد ترم<br>جاری                       | * شماره ترم 🔹                            |
|                             |                                                | *مبلغ درخواستی                           |
|                             |                                                |                                          |
|                             |                                                | شرايط                                    |
| <b></b>                     |                                                |                                          |
|                             | فت تسهیلات درخواستی را مطالعه نموده و می پذیرم | 🗌 کلیه قوانین و مقررات دریافت و بازپرداخ |
|                             |                                                | پيوست                                    |
|                             |                                                | 🖶 پيوست جديد                             |
|                             | عنوان پیوست                                    | نوع سند                                  |
|                             |                                                | پيوست ها                                 |
|                             |                                                |                                          |
|                             |                                                |                                          |

در این فرم کاربر با تعیین وام پایه میتواند در قسمت نوع وام های مجاز خود را مشاهده کند و یکی از آنها را انتخاب کند با تعیین نوع وام قسمت اطلاعات شرایط و نوع ترم و مبلغ درخواستی به صورت خودکار پر می شود با تایید کلیه قوانین میتوان فرم مربوطه را ذخیره کرد.

توجه داشته باشید در نوع وام دانشجو فقط وام هایی را مشاهده میکند که:

- براساس وام پایه انتخابی قابل نمایش است
- ۲- وام از سمت صندوق برای دانشجویان تعیین شده باشد
  - ۳- دانشجو شرایط وام را داشته باشد

#### پرونده دانشجو

دانشجو در قسمت منو میتواند پرونده دانشجو را باز کند.

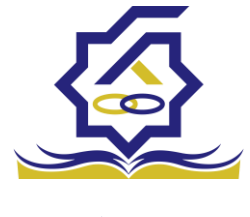

این فرم تمام اطلاعات ذخیره شده دانشجو را به صورت فقط خواندنی نمایش میدهد. و امکان تغییر اطلاعات توسط کاربر وجود ندارد.

|                   |              |             |            |               |             |            | ونده دانشجو        |
|-------------------|--------------|-------------|------------|---------------|-------------|------------|--------------------|
|                   |              |             |            |               |             |            | انصراف             |
|                   |              |             |            |               |             |            | انتخاب جزئيات :    |
| r -               |              |             |            |               |             |            | مقاطع              |
|                   |              |             |            |               |             |            | بزليات             |
|                   | نام خانوادگی |             |            | نام           |             |            | استان محل<br>سکونت |
|                   | تاريخ تولد   |             |            | كدملى         |             |            | نام پدر            |
|                   | كدپستى       |             |            | تلفن همراه    |             |            | تلفن ثابت          |
|                   |              | ¥           |            | شهر محل سکونت | ¥           |            | استان محل<br>سکونت |
|                   |              |             |            |               |             |            | آدرس               |
|                   |              |             |            |               |             |            | بزليات             |
|                   |              |             |            |               |             |            |                    |
| تاريخ تغيير وضعيت | وضعيت مقطع   | رشته تحصيلى | عنوان مقطع |               | نام دانشگاه | ترم تحصيلى |                    |
|                   |              |             |            |               |             | 4          | مقطع تحصيلى        |
|                   |              |             |            |               |             |            |                    |
|                   |              |             |            |               |             |            |                    |

كارتابل

در قسمت منو گزینه ای تحت عنوان کارتابل وجود دارد که در آن اگر دانشجو درخواستی را برای بررسی به دانشگاه و یا صندوق رفاه دانشجویان داده باشد و آن ها برای بررسی رد شده باشند قابل مشاهده میباشد که دانشجو با وارد شدن به این بخش و انتخاب عنوان میتواند درخواست خود را ویرایش و مجدد برای بررسی ارسال نماید.

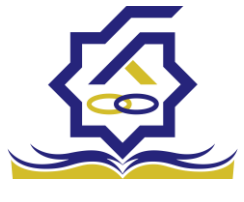

|                   |                        |            |             |            | ده دانشجو              |
|-------------------|------------------------|------------|-------------|------------|------------------------|
|                   |                        |            |             | 🗙 انصراف   | ېرداخت بدهی            |
|                   |                        |            |             |            | تخاب حائبات            |
|                   |                        |            |             |            | معاب جرتيات .<br>مقاطع |
| ۹                 |                        |            |             |            |                        |
| A                 |                        |            |             |            | مقاطع                  |
|                   |                        |            |             |            | ویژگی ها               |
|                   |                        |            |             |            | سند تعهد               |
|                   |                        |            |             |            | تراکنش ها              |
|                   |                        |            |             |            | دفترچه اقساط           |
|                   |                        |            |             |            | بازتقسيط               |
|                   |                        |            |             |            | ترم های ویژه           |
| -                 |                        |            |             |            | پیامهای مرتبط          |
|                   |                        |            |             | تهران      | آدرس                   |
|                   |                        |            |             |            | ئيات                   |
|                   |                        |            |             |            |                        |
| تاريخ تغيير وضعيت | رشته تحصيلى وضعيت مقطع | عنوان مقطع | نام دانشگاه | ترم تحصيلى |                        |
|                   |                        |            |             |            | قطع تحصيلى             |
|                   |                        |            |             |            |                        |
|                   |                        |            |             |            |                        |

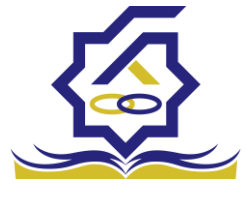

باتشكر از حسن توجه شما

معاونت امور دانشجویان- سال تحصیلی ۱۴۰۲-۱۴۰۱

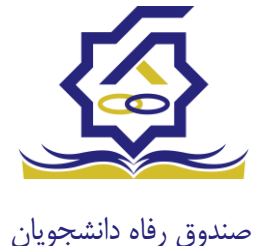

سامانه یکپارچه صندوق رفاه دانشجویان راهنمای ثبت اطلاعات توسط دانشجویان https://refah.swf.ir

با وارد کردن آدرس سامانه یکپارچه صندوق رفاه دانشجویان و در صفحه ورود به سامانه، کاربر با وارد کردن نام کاربری(شماره ملی) و رمز عبور خود می تواند وارد سامانه شود.

نمای کلی سایت

در سمت راست صفحه، منوی دسترسی به بخش های مختلف سایت وجود دارد. برخی از این بخش ها شامل ثبت نام، تسهیلات، پرونده خوابگاه و ... می باشد و هرکدام از این بخش ها نیز شامل زیرمنو هایی است که در دسته بندی خود قرار گرفته اند که در زمان لازم توسط صندوق نمایان می گردد. برای مثال در بخش تسهیلات میتوانید زیرمنوهای ثبت ویژگی ها، ثبت سند تعهد و درخواست وام را مشاهده نمایید.

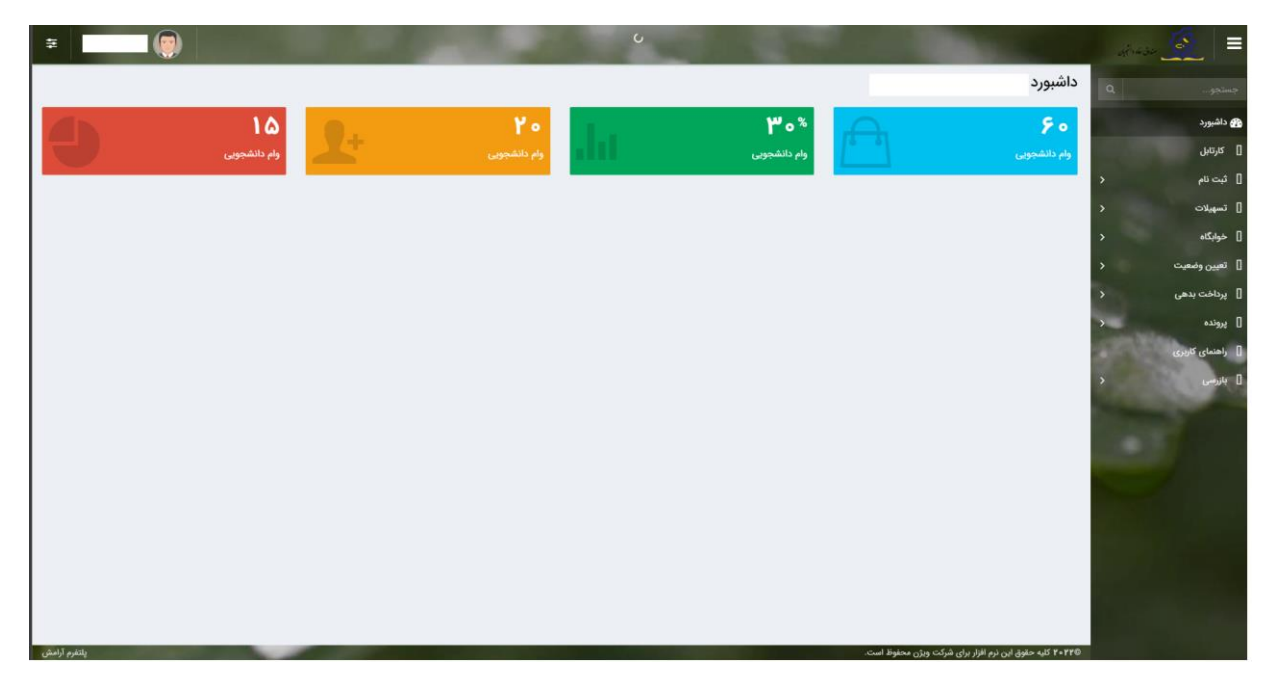

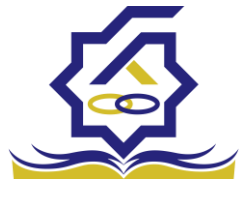

تكميل اطلاعات

زمانی که کاربر با نقش دانشجو وارد سامانه شود در مرحله اول فقط بخش ثبت نام قابل مشاهده میباشد که دانشجو با وارد شدن به این بخش و زیرمنوی تکمیل اطلاعات صفحه زیر را مشاهده میکند.

|            |         |              |   | تكميل اطلاعات |
|------------|---------|--------------|---|---------------|
|            |         |              |   | II 0          |
| تاريخ تولد | نام يدر | نام خانوادگی | - | كدملى         |
|            |         |              |   |               |
|            |         |              |   |               |
|            |         |              |   |               |
|            |         |              |   |               |
|            |         |              |   | I             |
|            |         |              |   |               |
|            |         |              |   |               |
|            |         |              |   | - 1           |
|            |         |              |   |               |
|            |         |              |   |               |
|            |         |              |   | I             |
|            |         |              |   |               |
|            |         |              |   |               |
|            |         |              |   |               |
|            |         |              |   |               |

کاربر با انتخاب نام خود با فرم زیر مواجه میشود در این فرم اطلاعات اولیه به صورت فقط خواندنی قابل مشاهده است. با پر کردن موارد ستاره دار خواسته شده در این فرم و انتخاب دکمه **به روزرسانی** اطلاعات

|                         |            |                       |     |                | ل اطلاعات            |
|-------------------------|------------|-----------------------|-----|----------------|----------------------|
|                         |            |                       |     | 🗙 انصراف       | مانی 📀               |
| کدملی                   |            | نام خانوادگی          |     |                | تام                  |
| نام پدر                 |            | شماره شناسنامه        |     | 1897/+5/+5     | تاريخ تولد           |
| متاهل؟ 🔽                | انتخاب- •  | وضعيت نظام<br>وظيفه   | ¥   | مرد            | جنسيت                |
| استان محل تولد -انتخاب- | 1774/10/1  | تاريخ تولد همسر       |     |                | دملى همسر            |
|                         | نک تجارت 🔹 | نام بانک ب            | *   | -انتخاب-       | هر محل تولد          |
|                         |            |                       |     |                | شماره حساب           |
|                         |            |                       |     |                | شماره شبا            |
| • تلفن ثابت             |            | تلفن همراه<br>اضطراري |     |                | تلفن همراه           |
|                         |            | 0,7                   |     | • Y ] ******** | تلفن ثابت<br>اضطراری |
|                         | • × «      | شهر سکونت ا           | * × | اصفهان         | استان محل<br>سکونت   |
|                         |            |                       |     |                | نشانی منزل           |
|                         |            |                       |     |                | دپستی منزل           |
|                         |            |                       |     |                | نشانی دوم            |
|                         |            |                       |     |                | د پستی دوم           |
|                         |            |                       |     |                | ىت ھا                |
|                         |            |                       |     | 🌳 ييوست جديد   |                      |
|                         |            | ضيحات                 | تو  | عنوان پيوست    |                      |
|                         |            |                       | -   |                | پيوست                |
|                         |            |                       |     |                |                      |

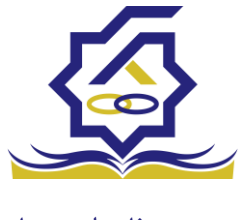

هویتی دانشجو تایید میگردد و منوهای سمت راست برای وی تغییر پیدا میکند. توجه داشته باشید که اگر اطلاعات وارد شده از سمت دانشجو صحیح نباشد با پیغام اخطار عدم تطابق اطلاعات وارد شده با ثبت احوال مواجه خواهد شد.

ثبت مقطع

زمانی که دانشجو وارد سامانه شود میتواند از منو قسمت ثبت **نام / ثبت مقطع** را انتخاب کند.

در بخش دانشجو بايد اخرين مقطع تحصيلي خود را وارد نمايد.

| مقطع تحصيلى          |                        |                   |               |
|----------------------|------------------------|-------------------|---------------|
| 🖬 🕻 مقطع تحصيلي جديد |                        |                   |               |
| نام دانشگاه          | عنوان مقطع             | رشته تحصيلى       | وضعيت مقطع    |
| دانشگاه تهران        | کارشناسی پیوسته        | مهندسی شیمی       | انصراف        |
| دانشگاه صنعتی شریف   | کارشناسی ارشد ناپیوسته | مهندسی شیمی و نفت | شاغل به تحصيل |

پس از تکمیل اطلاعات کاربر وارد این قسمت میشود تا اطلاعات مقطع خود را وارد کند .

|   |          |                                |    |          | مقطع تحصيلى         |
|---|----------|--------------------------------|----|----------|---------------------|
|   |          |                                |    |          | ذخيره 🗙 انصراف      |
| ¥ | -انتخاب- | *نوع تحصيل                     | Y  | -انتخاب- | *مقطع تحصيلي        |
| v | انتخاب   | دانشكده                        | w. | انتخاب   | *نام دانشگاه        |
|   |          | <sup>*</sup> شماره<br>دانشجویی | v  | انتخاب   | * رشته تحصيلی       |
|   |          |                                | v  | -انتخاب- | ترم تحصیلی<br>ورودی |

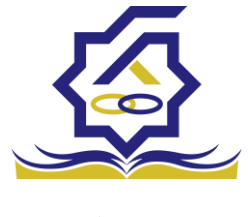

در این فرم دانشجو اطلاعات مقطع تحصیلی خود را به ترتیب وارد میکند تمامی فیلد ها اجباری هستند . زمانی که کاربر فرم را ذخیره کند این اطلاعات با سرویس وزارت علوم بررسی میشود اگر تمامی اطلاعاتی که دانشجو وارد کرده است درست باشد فرم بدون خطا ذخیره میشود .

#### تسهيلات

ثبت ویژگی ها

زمانی که کاربر با نقش دانشجو وارد سامانه شود میتواند از منو قسمت ثبت نام/ثبت ویژگی ها را انتخاب کند. این قسمت مربوط به دانشجویان روزانه دانشگاه های دولتی، فنی و حرفه ای و وابسته به دستگاه های اجرایی می باشد.

|           |      |   |                     | نيىن رۇد دېتېرېن |                |
|-----------|------|---|---------------------|------------------|----------------|
|           | 1000 |   | ویژگی های دانشجو    | ٩                | جستجو          |
|           | IE   | C | 🕄 ویژگی دانشجو جدید |                  | 🕋 داشبورد      |
| فعال است؟ |      |   | ویژگی دانشجو        |                  | ] كارتابل      |
|           |      |   |                     | >                | ] ثبت نام      |
|           |      |   |                     | ~                | ] تسهيلات      |
|           |      |   |                     | 1.00             | O ثبت ویژگی ها |

در صورتیکه کاربر ویژگی خاصی داشته باشد میتواند اطلاعاتش را در این قسمت ثبت کند.

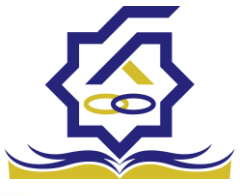

| خيره 📀 🗙                  | انصراف                                              |         |
|---------------------------|-----------------------------------------------------|---------|
| <sup>*</sup> ویژگی دانشجو | -انتخاب-<br>م                                       |         |
|                           | عنوان                                               |         |
|                           | برتر، ممتاز(معدل)، نمونه مبتكر؛ تحصيلات تكميلى بدون | توضيحات |
| پيوست                     | آزمون                                               |         |
|                           | تحت پوشش کمیته امداد - بهزیستی<br>توانخواه          |         |
|                           | دانشجوی ساکن خوابگاه غیر دولتی                      |         |
|                           | زن سربرست خانوار                                    |         |

در این فرم دانشجو ویژگی خود را انتخاب میکند و در صورتیکه سندی باید پیوست شود دانشجو میتواند ان را الصاق نماید. ویژگی ها میتواند شامل: دانشجوی توانخواه، زن سرپرست خانوار و ... باشد.

با کلیک بر روی گزینه "**ذخیره**" فرم اطلاعات به طور کامل ذخیره خواهد شد.

• سند تعهد

از منوی **تسهیلات/ثبت سند تعهد** را انتخاب کنید برای درخواست وام، دانشجو باید سند تعهد خود که شامل یک شناسه سند تعهد و رمز تصدیق میباشد و اطلاعات تاییدی ثبت اسناد که شامل ضامن و قرارداد صندوق رفاه دانشجویان است را دریافت نماید و سپس اقدام به ثبت سند تعهد کند.

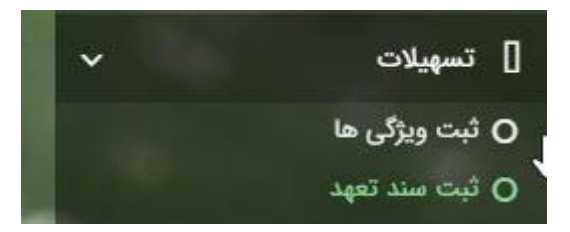

با انتخاب دکمه **سند تعهد جدید** کاربر فرم زیر را مشاهده میکند. با وارد کردن شماره سند تعهد و رمز تصدیق و زدن دکمه ی استعلام تمامی اطلاعات ان سند تعهد از طیق سرویس مربوطه تکمیل میشود.

|             |           |                | سند تعهد                   |
|-------------|-----------|----------------|----------------------------|
|             |           |                | صندوق رفاه دانشج 💿 🔤 📼     |
| حداكثر ارزش | رمز تصديق | تاريخ سند تعهد | نتيجه بررسى شماره سند تعهد |
|             | 55555     | 12777/+A/+1    |                            |

|                    |             |              |             | . تعهد            | ثبت سند   |
|--------------------|-------------|--------------|-------------|-------------------|-----------|
|                    |             |              |             | ر ارزش 🗶 انصراف   | حداكثر    |
| *تاريخ سند تعهد    | استعلام     | *رمز تصديق   |             | ىند تعهد          | * شماره م |
| حداكثر ارزش        |             | دفترخانه     |             | بت سند            | شماره ث   |
|                    |             |              |             | ءات سند           | توضيح     |
|                    |             |              | لسر از حقوق | پیوست مدارک سند ک | ضامن      |
|                    |             |              |             |                   |           |
| شماره حکم کارگزینی | شماره همراه | نام خانوادگی | نام         | كدملى             |           |
|                    |             |              |             | ىند تعهد          | ۵         |

|   |                    |             |              |                 | ثبت سند تعهد          |
|---|--------------------|-------------|--------------|-----------------|-----------------------|
|   |                    |             |              | ر ارزش 🗙 انصراف | بروزرسانی 😑 حذف حداکث |
|   | تاريخ سند تعهد     |             | رمز تصديق    |                 | شماره سند تعهد        |
|   | حداكثر ارزش        |             | دفترخانه     |                 | شماره ثبت سند         |
| ^ |                    |             |              |                 |                       |
|   |                    |             |              |                 | تطبيحات مند           |
|   |                    |             |              |                 |                       |
| > |                    |             |              |                 |                       |
|   |                    |             |              | کسر از حقوق     | ضامن پیوست مدارک سند  |
|   |                    |             |              |                 |                       |
|   | شماره حكم كارگزينی | شماره همراه | نام خانوادگی | نام             | كدملى                 |
|   |                    |             |              |                 | سند تعهد              |
|   |                    |             |              |                 |                       |
| < |                    |             |              |                 | >                     |
|   |                    |             |              |                 |                       |

برای تکمیل اطلاعات باید اطلاعات ضامن در فرم مربوطه را هم تکمیل کرد

|         |       |                |                |   | راف          | یامل (ر       | ویرا <del>یس د</del><br>بروزرسانی | ہ دانشج |
|---------|-------|----------------|----------------|---|--------------|---------------|-----------------------------------|---------|
|         |       | . lo35         |                |   |              | لفام          | (a)                               |         |
| انوادکی | نام خ | Guino          | تام            | m |              | يخ تولد       |                                   |         |
| ه همراه | شمار  |                | شماره شناسنامه |   |              | نام يدر       | •                                 |         |
|         |       |                |                |   |              | ن تماس        | تلفر                              |         |
|         |       |                |                |   |              | نشانی         |                                   |         |
|         |       | کدپستی محل کار |                |   |              | ی منزل        | كدپست                             |         |
|         |       |                |                |   |              | ىحل كار       | نشانی ہ                           |         |
|         |       | تاريخ حكم      |                |   |              | ارہ حکم       | شما                               |         |
|         |       | تاريخ پروانه   |                |   |              | ه پروانه<br>ا | شمار                              |         |
|         |       | کسپ            |                |   |              | کسپ           |                                   |         |
|         |       |                |                |   |              |               | پيوست                             |         |
|         |       |                |                |   | 💠 پيوست جديد |               |                                   |         |
|         |       |                |                |   | عنوان پيوست  |               |                                   |         |
|         |       |                |                |   |              | پيوست         |                                   |         |

در صورتی که مدارک کسر از حقوق وجود داشت اطلاعات ان را هم در فرم زیر ثبت می کنیم.

|              | مدارک سند کسر از حقوق جدید |
|--------------|----------------------------|
|              | ذخيره 🗙 انصراف             |
| * تاريخ نامه | * شماره نامه               |
|              | * محل کار                  |
|              | 🖉 انتخاب فایل              |
|              | *بارگذاری فایل             |
|              |                            |

با تکمیل اطلاعات ضامن و ذخیره ی فرم و همچنین ضمیمه کردن سند تعهد در قسمت پیوست با زدن دکمه "حداکثر ارزش" مقدار فیلد حداکثر ارزش تعیین میشود و میتوان این فرم را به طور کامل ذخیره کرد.

|   |                    |             |              |             |             | دانشج شتسند تعهد        | ں رفاہ ا |
|---|--------------------|-------------|--------------|-------------|-------------|-------------------------|----------|
|   |                    |             |              |             | 🗙 انصراف    | حداکثر ارزش             |          |
|   | *تاريخ سند تعهد    | استعلام     | *رمز تصديق   |             |             | * شناسه سند تعهد        |          |
|   | حداکثر ارزش        |             | دفترخانه     |             |             | شماره ثبت سند           |          |
|   |                    |             |              |             |             |                         |          |
|   |                    |             |              |             |             | توضيحات سند             |          |
| N |                    |             |              |             |             |                         |          |
|   |                    |             |              | نسر از حقوق | مدارک سند ک | <mark>ضامن</mark> پيوست |          |
|   |                    |             |              |             |             |                         |          |
|   | شماره حکم کارگزینی | شماره همراه | نام خانوادگی | نام         | كدملى       |                         |          |
|   |                    |             |              |             |             | سند تعهد                |          |
|   |                    |             |              |             |             |                         |          |

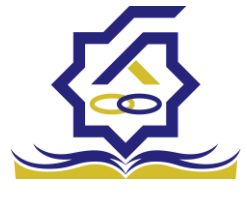

# باتشكر از حسن توجه شما

معاونت امور دانشجویان- سال تحصیلی ۱۴۰۲-۱۴۰۱

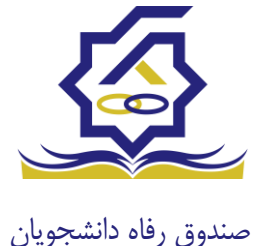

## سامانه یکپارچه صندوق رفاه دانشجویان راهنمای دریافت دفترچه اقساط و پرداخت بدهی و اشتباه واریزی توسط دانشجویان https://refah.swf.ir

کاربر با وارد کردن آدرس سامانه یکپارچه صندوق رفاه دانشجویان و در صفحه ورود به سامانه با وارد کردن نام کاربری(شماره ملی) و رمز عبور خود می تواند وارد سامانه شود.

## بازپرداخت تسهيلات

صدور دفترچه اقساط

نحوه صدور دفترچه اقساط :

دفترچه اقساط برای دانشجویان و دانش آموختگان به دو روش صادر می گردد در روش اول توسط خود دانشجو بعد از اتمام مقطع (اعم از : فارغ التحصیلی، انصراف،اخراج ...) با مراجعه به سامانه صندوق رفاه بعد از ورود به حساب کاربری خود در زیر منو تعیین وضعیت، روی گزینه صدور دفترچه اقساط کلیک کرده که در بخش بعدی به ادامه مراحل آن خواهیم پرداخت، باید توجه داشت در صورت انصراف یا اخراج از دانشگاه، دانشجو باید هر چه سریعتر نسبت به تعیین وضعیت بدهی اقدام نماید، برای دانش آموختگان فارغ التحصیل در صورت عدم مراجعه در دوره تنفس ( ۹ ماه ) دفترچه به طور خودکار توسط سامانه صادر خواهد شد . در صورت مراجعه به موقع دانش آموخته جهت تعیین وضعیت (قبل از پایان دوره تنفس ) با واریز بدهی های نقدی که بدهی خوابگاه ، ودیعه مسکن و ۱۰ درصد می باشد دفترچه اقساط به صورت خودکار صادر خواهد شد.

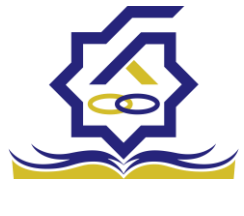

### منوی کاربری دانشجو > تعیین وضعیت > صدور دفترچه اقساط

| ترچه اقساط            | صدور د |                     |   |
|-----------------------|--------|---------------------|---|
| د القرية قسط جديد 😨 🎫 | 0 صدو  | 🔏 داشبورد           |   |
| سال - نام دانشگاه     | وضعيت  | ] كارتابل           |   |
|                       |        | ] ثبت نام           |   |
|                       |        | ] تسهيلات           |   |
|                       |        | ] خوابگاه           |   |
|                       |        | م تعیین وضعیت       | 0 |
|                       |        | ا صدور دفترچه اقساط | K |
|                       |        | 🕻 پرداخت بدهی       | 5 |
|                       |        | ا پرونده            | ¢ |
|                       |        | 🛿 راهنمای کاربری    |   |

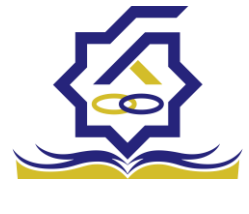

#### فرم صدور دفترچه اقساط

فيلدها :

|   |                    |                                      |                                   |                                          | اط                                      | صدور دفترچه اقس |
|---|--------------------|--------------------------------------|-----------------------------------|------------------------------------------|-----------------------------------------|-----------------|
|   |                    |                                      |                                   |                                          | 🗙 انصراف                                | ارسال به پرداخت |
|   | ٣,٥٥٥,٥٥٥          | درصد نقدی                            | ٥                                 | بدهی خوابگاه                             | ۱۴٬۵۰۰٬۰۰۰                              | وديعه مسكن      |
|   | ዮ۶,۲۵۶,۵۶۷         | جمع کل بدھی                          | ۱,۲۵۶,۵۷۱                         | کارمزد                                   | ۱۷,۵۵۰,۰۰۰                              | جمع بدهی نقدی   |
|   | ۲,۰۰۰,۰۰۰          | مبلغ قسط                             | ١۴                                | تعداد اقساط                              | ۱۷,۵۵۰,۰۰۰                              | مبلغ پرداختی    |
|   |                    |                                      |                                   |                                          | ١۴٠١/١٠/٢٧                              | تاريخ اولين قسط |
|   | شما مقدور نمیباشد. | پرداخت حداقل<br>پایان مقطع جاری برای | نیمی از بدهی(کارمزد نیم بها) • (ی | اخت کامل ۞پرداخت<br>رچه و تعیین وضعیت اه | پرد<br>جه: بعد از انجام عملیات صدور دفت | تو              |
|   |                    |                                      |                                   |                                          |                                         | کارمزد          |
|   | ببلغ كارمزد        | ٥                                    | مبلغ وام                          | تاريخ دريافت وام                         | نوع وام                                 |                 |
|   | ۲۳۷۲۰۵/۴۴          | -                                    | 800000-                           | ۱۳۹۷/۱۱/۱۵                               | ضرورى                                   | کارمزد          |
|   | 189878/81          | -                                    | ۴۵۰۰۰۰-                           | ۱۳۹۸/۰۷/۰۱                               | مسکن(قبل از سال ۹۹)                     |                 |
|   | ۳۴۸۰۸۲/۰۵          | -                                    | 10                                | 1299/07/01                               | تحصيلى                                  |                 |
| - | ۱۶۶۰۲/۷۳           |                                      | ۵                                 | ۱۳۹۸/۰۷/۰۱                               | تحصیلی(قبل از سال ۹۹)                   |                 |

ودیعه مسکن: مقدار وام ودیعه مسکن دریافت شده باید به صورت نقدی ویکجا توسط دانشجو پرداخت گردد و امکان تقسیط آن وجود ندارد.

**بدهی خوابگاه** : مقدار بدهی دانشجو بابت اسکان درخوابگاه باید به صورت نقدی توسط دانشجو پرداخت گردد و امکان تقسیط آن نیز وجود ندارد.

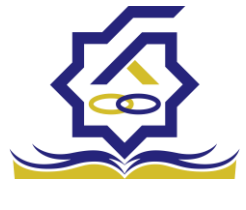

**درصد نقدی** : میزان درصد پرداختی دانشجو از جمع کل بدهی های غیر نقدی که باید یکجا پرداخت گردد. حداقل درصد نقدی پرداخت توسط دانشجو به میزان ۱۰ درصد جمع کل بدهی غیر نقدی می باشد.

**جمع بدهی نقدی** : شامل جمع مقادیر ودیعه مسکن، بدهی خوابگاه و درصد نقدی می باشد که باید به صورت نقدی توسط دانشجو پرداخت گردد که امکان تقسیط آن وجود ندارد.

کارمزد : کارمزد توسط سامانه با توجه به نحوه پرداخت انتخاب شده توسط دانشجو محاسبه و تعیین می گردد. اگر دانشجو بدهی خود را در بازه تعیین وضعیت بدهی (دوره تنفس ۹ ماه) یکجا پرداخت نماید کارمزد آن صفر می باشد و اگر نیمی از بدهی خود را پرداخت کند کارمزد به صورت نیم بها (۲درصد) محاسبه می گردد و در صورت پرداخت حداقل (۱۰ درصد بدهی، بدهی خوابگاه و بدهی مسکن) کارمزد به صورت کامل (۴ درصد) اعمال می شود.

جمع کل بدهی : شامل جمع مقادیر کل بدهی های نقدی و غیر نقدی دانشجو می باشد.

مبلغ پرداختی : شامل جمع تمامی بدهی های نقدی دانشجوکه باید به صورت نقدی پرداخت گردد، که امکان تقسیط آن وجود ندارد (ودیعه مسکن، بدهی خوابگاه، درصد نقدی).

تعداد اقساط : تعداد اقساط دانشجو که متناسب با وضعیت بدهی توسط سامانه به شرح زیر تعیین می گردد.

مبلغ قسط : برابر است با تقسیم کل بدهی های غیر نقدی دانشجو بر تعداد اقساط که توسط سامانه محاسبه می گردد باید توجه داشت که حداقل میزان هر قسط برابر با ۲,۰۰۰,۰۰۰ ریال می باشد

**تاریخ اولین قسط** : تاریخ سررسید پرداخت اولین قسط که توسط سامانه به صورت پیش فرض برابر با آخرین روز تنفس (مهلت ایجاد دفترچه بعد از اتمام مقطع) می باشد که تغییر این تاریخ به بعد از آن مجاز نیست،دانشجو در صورت تمایل می تواند تاریخ سررسید اولین قسط را به زودتر از این موعد تغییر دهد. توجه داشته باشید که درصورت تغییر تاریخ سررسید امکان تغییر آن بعد از صدور دفترچه میسر نخواهد بود.

#### تائيد

2

با توجه به مصوبه صندوق رفاه ، تاریخ اولین قسط شما میتواند حداکثر ۹ ماه بعد از تاریخ، فارغ التحصیلی شما باشد . در صورت تایید تاریخ اولین قسط غیر قابل تغییر است.

بلی خیر

×

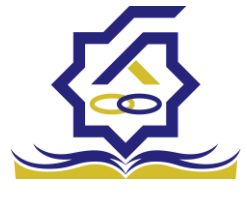

#### نحوه پرداخت بدهی

پرداخت کامل: با انتخاب این گزینه کل بدهی با میزان کارمزد صفر توسط سامانه اعمال می گردد .

پرداخت نیمی از بدهی : با انتخاب این گزینه پرداخت نیمی از بدهی باکارمزد به صورت نیم بها (۲ درصد) توسط سامانه اعمال می گردد.

**پرداخت حداقل :** با انتخاب این گزینه کل بدهی غیر نقدی به صورت اقساط و میزان کارمزد به صورت کامل (۴ درصد) توسط سامانه اعمال می گردد.

• بخش کارمزد :

در این قسمت میزان کارمزد هر وام به صورت جداگانه نمایش داده می شود

#### پرداخت:

در پایان با کلیک بر روی کلید "ارسال به پرداخت" دانشجو به صفحه درگاه پرداخت هدایت خواهد شد، بعد از موفقیت آمیز بودن عملیات بانکی دفترچه توسط سامانه صادر می گردد.

|              |                   |                     |                 |              |                    | رسيد پرداخت        |
|--------------|-------------------|---------------------|-----------------|--------------|--------------------|--------------------|
| وضعيت پرداخت | شماره مرجع تراكنش | شمارہ پیگیری تراکنش | مبلغ پرداخت شده | اقلام حمايتى | تاريخ پرداخت       | نام و نام خانوادگی |
| تراكنش موفق  | o                 | ۵۱۱۱۵۹۰۶۳           | •               |              | 14:00:01 1401/8/14 |                    |

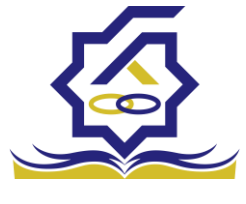

#### پرداخت بدھی

دانشجو با ورود به حساب کاربری خود در سامانه رفاه از قسمت منوی پرداخت بدهی، زیر منوی پرداخت بدهی می تواند نسبت به پرداخت اقساط خود اقدام نماید. همچنین در صورت تاخیر در پرداخت اقساط خود می تواند مقدارجریمه تعلق گرفته به جمع بدهی های معوق خود را مشاهده کند .

يرداخت بدهى Q II 0 جستجو... 🚯 داشبورد شماره دانشجويي نام خانوادگی کد ملی نام ] كارتابل احسان تبار محمدرضا ] ثبت نام ] تسهيلات ] خوابگاه 👩 تعیین وضعیت 📕 پرداخت بدهی ا پرداخت بدهی 🗘 اشتباه واریزی ] راهنمای کاریری

منو> پرداخت بدهی > پرداخت بدهی

#### دانشجو می تواند با کلیک بر روی نام خود وارد فرم پرداخت بدهی شود

|          |                     |                  |                      | پرداخت بدهی         |
|----------|---------------------|------------------|----------------------|---------------------|
|          |                     |                  |                      | 🗙 انصراف            |
| γλγογδγγ | کل مبلغ بدھی<br>وام |                  | 400000               | مبلغ قسط<br>ماهیانه |
|          |                     | بازتقسیط/بخشودگی | ه اقساط بدهی خوابگاه | اقساط دفترچه        |
| ٥        | مبلغ جريمه          |                  | ۰                    | بدهى اقساط          |
| ۰        | مبلغ قابل پرداخت    | ¥                | انتخاب               | طرح تشويقى          |
|          |                     | پرداخت           | 700000               | مبلغ پرداختی        |

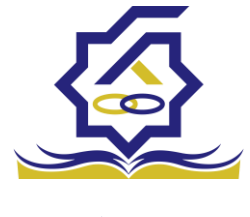

#### گزینه ها:

مبلغ قسط ماهیانه : مقدار مبلغ قسط ماهیانه، که دانشجو باید در تاریخ سررسید هر قسط نسبت به پرداخت آن اقدام نماید.

**بدهی اقساط** : اگر دانشجو داری قسط یا اقساط معوق باشد مقدار مبلغ آن در این قسمت نمایش داده می شود که باید آن را به صورت یکجا همراه با جریمه محاسبه شده پرداخت نماید.

مبلغ جریمه : شامل مبلغ جریمه قسط یا اقساط معوق پرداخت نشده در تاریخ سررسید مقرر، که توسط سامانه از تاریخ سررسید تا تاریخ روز پرداخت محاسبه می گردد.

مبلغ قابل پرداخت : شامل جمع کل بدهی های معوق که دانشجو باید به صورت یکجا پرداخت کند.

**طرح تشویقی** : شامل طرح هایی که توسط صندوق رفاه دانشجویان تعریف می شوند که در صورت فعال بودن طرح و انتخاب توسط دانشجو به میزان تعیین شده در طرح تمام یا بخشی از مبلغ جریمه دانشجو مورد بخشش قرار می گیرد.

مبلغ پرداختی : شامل مبلغ ماهانه قسط می باشد. لازم به ذکر است دانشجو می تواند زودتر از موعد نسبت به پرداخت اقساط خود اقدام نماید. بعد از کلیک بر روی دکمه پرداخت، دانشجو به صفحه بانک هدایت خواهد شد.

|         |               | /بخشودگی   | له بازتقسیط | بدهی خوابگ   | ہ اقساط | اقساط دفترچه |
|---------|---------------|------------|-------------|--------------|---------|--------------|
|         |               |            |             |              |         |              |
|         |               |            |             |              |         |              |
| وضعيت   | جريمه پرداختی | پرداخت شده | مبلغ        | تاريخ سررسيد | رديف    |              |
| صادرشده |               | 0          | 400000      | 11601/10/24  | ١       | دفترچه اقساط |
| صادرشده |               | ٥          | 400000      | 1401/11/44   | ۲       | **           |
| صادرشده |               | ٥          | 400000      | 1401/14/44   | ٣       |              |
| صادرشده |               | ٥          | 4           | 1404/01/44   | ۴       |              |
|         |               |            |             |              |         |              |

#### بخش دفترچه اقساط

در این قسمت دانشجو می تواند دفترچه اقساط خود و اطلاعات مربوط به آن را که شامل وضعیت دفترچه اقساط (صادر شده، پرداختی یا معوق شده) و تاریخ سررسید هر قسط از دفترچه اقساط را مشاهده نماید .

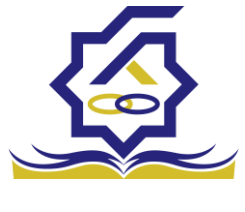

#### بخش بدهی خوابگاه

بدهی خوابگاه دانشجو از لحظه ثبت اسکان او در خوابگاه در این قسمت قابل پرداخت می باشد. دانشجو موظف است قبل ازشروع ترم بعد، نسبت به پرداخت بدهی خود اقدام کند در غیر اینصورت امکان ارسال درخواست برای اسکان در خوابگاه در ترم بعد را نخواهد داشت .

بخش باز تقسيط /بخشودگی

اگردانشجو درخواست بازتقسیط یا بخشودگی نماید و در صورت تایید درخواست توسط صندوق، مبلغ تعیین شده نقدی در این بخش برای پرداخت توسط دانشجو در این قسمت نمایش داده می شود.

#### اشتباه واريزي

دانشجو بعد از ورود به سامانه در منوی پرداخت بدهی، زیر منوی اشتباه واریزی می تواند درخواست خود را برای صندوق جهت بررسی ارسال نماید. لازم به ذکراست اشتباه واریزی به دو صورت رخ می دهد ۱)دانشجو مبلغی بیش از بدهی اش به صندوق پرداخت کرده ۲)اقدام به پرداخت ۵ قسط زودتر از تاریخ سررسید نموده که در مورد دوم بر اساس تصمیم صندوق می تواند به دانشجو برگشت داده شود.

منو> پرداخت بدهی> اشتباه واریزی

دانشجو در این بخش می تواند وضعیت درخواست خود را مشاهد نماید

#### فرم اشتباه واريزى

|      | اضافه واريزي                                            | Q         |                                  |
|------|---------------------------------------------------------|-----------|----------------------------------|
| جستج | المالغه واريزي جديد 😋 🧮                                 |           | 🚜 داشبورد                        |
|      | مبلغ درخواستی مبلغ تایید شده تاریخ برداخت وضعیت درخواست |           | ] کارتابل                        |
|      |                                                         | >         | ] ثبت نام                        |
|      |                                                         | <b>\$</b> | ] تسهيلات                        |
|      |                                                         | >         | ] خوابگاه                        |
|      |                                                         | >         | ] تعیین وضعیت                    |
|      |                                                         | *         | ] پرداخت بدهی                    |
|      |                                                         |           | O پرداخت بدهی<br>O اشتباه واریزی |
|      |                                                         | >         | ] پرونده                         |
|      |                                                         |           | ] راهنمای کاربری                 |

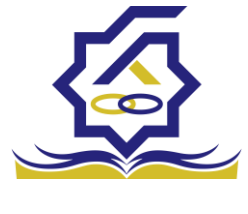

|   |                |      |                      | ι             | ، واريزي | ثبت اضافه |
|---|----------------|------|----------------------|---------------|----------|-----------|
|   |                |      |                      | 🗙 انصراف      | 0        | 💾 ذخيره   |
|   | مبلغ تایید شده | 1006 | مبلغ قابل پرداخت ۲۶۰ |               | واستی    | *مبلغ درخ |
|   |                |      |                      |               | ميحات    | *توف      |
| 8 |                |      |                      |               |          | ليوست     |
|   |                |      |                      | 🖉 انتخاب فایل |          | Jug       |
|   |                |      |                      |               | ی فایل   | بارگذار;  |
|   |                |      |                      |               |          |           |

اگر دانشجو داری اشتباه واریزی به صندوق باشد می تواند مقدار کل آن مبلغ را در فیلد مبلغ قابل پرداخت مشاهده کند و طبق آن مبلغ درخواستی خود را برای بررسی توسط صندوق در فیلد مبلغ درخواستی وارد نماید لازم به ذکر است افزودن توضیحات در این بخش الزامی است اما ضمیمه پیوست به درخواست اختیاری می باشد

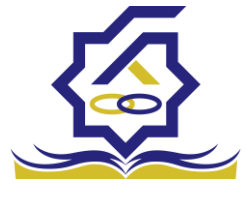

# باتشكر از حسن توجه شما

معاونت امور دانشجویان- سال تحصیلی ۱۴۰۲-۱۴۰۱